© Составление: Выграненко М. В., vygranenko@mail.ru. Публикация: III. 2011

## Табличный редактор Microsoft Excel

(MS Office 2000 – 2003)

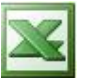

## Задание <u>Графическое решение уравнения</u>

**Задание**: решить уравнение  $x^{3}/10 = \sin x$  графическим методом.

- Протабулировать функции y1 = x<sup>3</sup>/10 и y2=sin x на интервале от -2,5 до 2,5 с шагом 0,5. (Использовать автозаполнение и копирование формул. Обратить внимание на количество десятичных знаков на образце.)
- 2. Графики функций построить как диаграмму типа График с маркерами.
- 3. Определите приближенные значения корней уравнения.

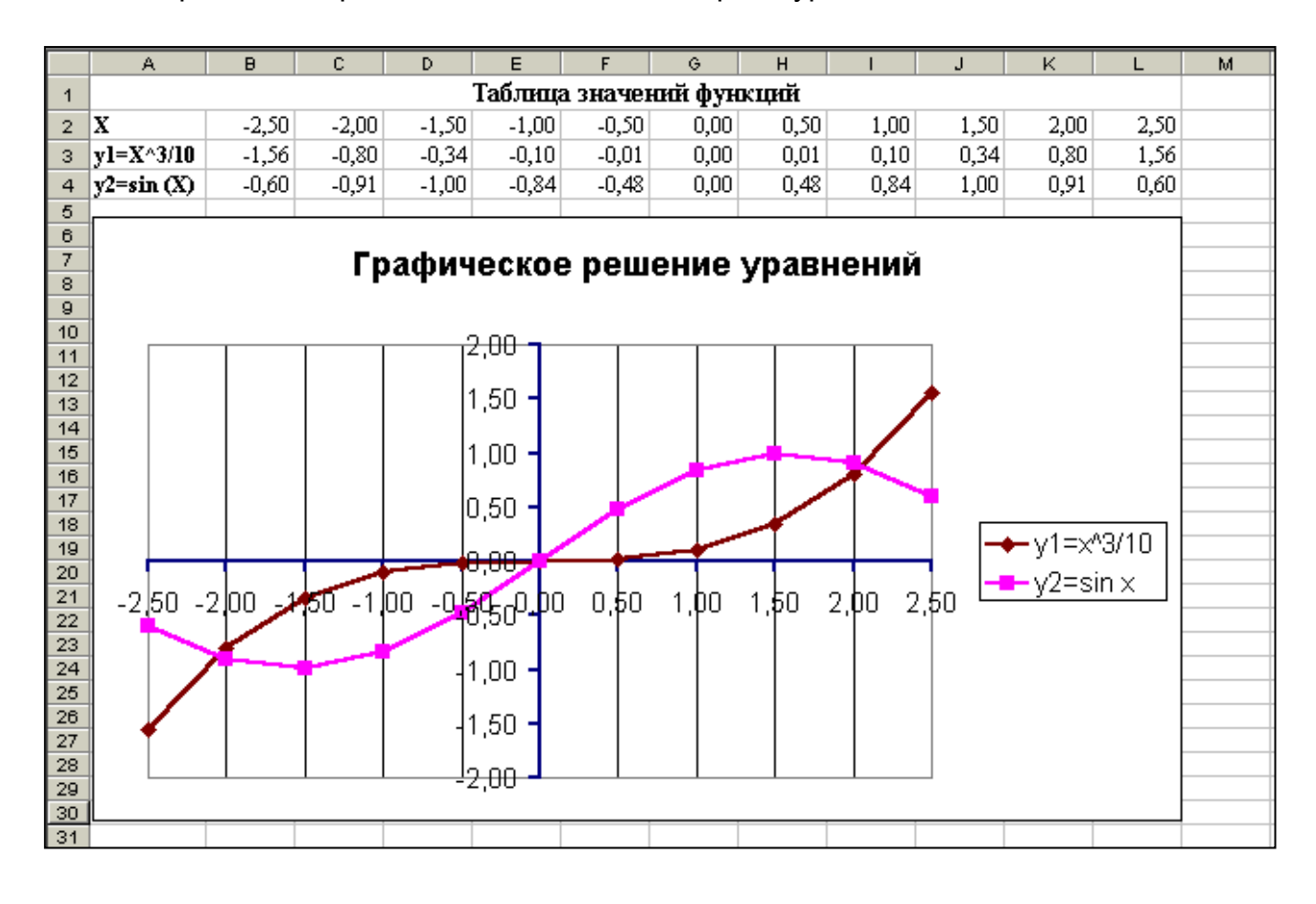

© Составление: Выграненко М. В., vygranenko@mail.ru. Публикация: III. 2011

## Табличный редактор Microsoft Excel

(MS Office 2000 – 2003)

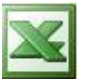

## Задание Решение уравнения методом подбора

**Задание**: решить уравнение  $x^3/10 = \sin x$  методом подбора параметра.

При подборе параметра изменяется значение в ячейке аргумента функции до тех пор, пока число в ячейке значения функции не станет равным заданному. Точность подбора зависит от заданной точности представления чисел в ячейках таблицы.

- 1. Протабулировать функцию *y*= *x*<sup>3</sup>/10 *sin x* на интервале от –2,5 до 2,5 с шагом 0,5. (Использовать автозаполнение и копирование формулы.)
- 2. Установить точность представления чисел в ячейках с точностью до 4 знаков после запятой.
- 3. Выделить ячейку, содержащую значение функции наиболее близкое к нулю, например, К3.
- 4. Найдите в главном меню команду Сервис/ Подбор параметра.
- 5. В окне *Подбор параметра* в поле *Значение* задайте требуемое значение функции (0) и в поле *Изменяя значение ячейки* задайте имя ячейки К2.
- 6. После появления окна *Результат подбора параметра* нажмите *Ок* и считайте в таблице новое значение в ячейке K2.
- 7. Аналогично выполните подбор другого корня уравнения.

|   | A                        | В       | С       | D       | E       | F       | G      | Н       | I       | J       | K       | L      | M |
|---|--------------------------|---------|---------|---------|---------|---------|--------|---------|---------|---------|---------|--------|---|
| 1 | Таблица значений функций |         |         |         |         |         |        |         |         |         |         |        |   |
| 2 | X                        | -2,5000 | -2,0648 | -1,5000 | -1,0000 | -0,5000 | 0,0000 | 0,5000  | 1,0000  | 1,5000  | 2,0648  | 2,5000 |   |
| з | y=X^3/10 - sin (X)       | -0,9640 | 0,0001  | 0,6600  | 0,7415  | 0,4669  | 0,0000 | -0,4669 | -0,7415 | -0,6600 | -0,0001 | 0,9640 |   |
| 4 |                          |         |         |         |         |         |        |         |         |         |         | •      |   |